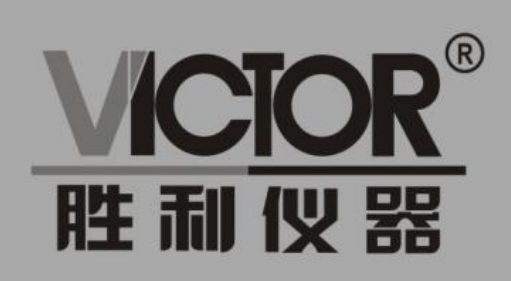

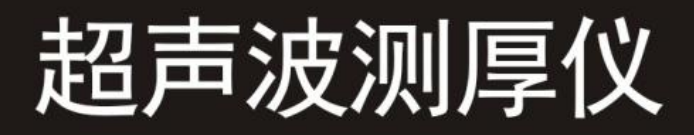

# 使用手册

www.china-victor.com

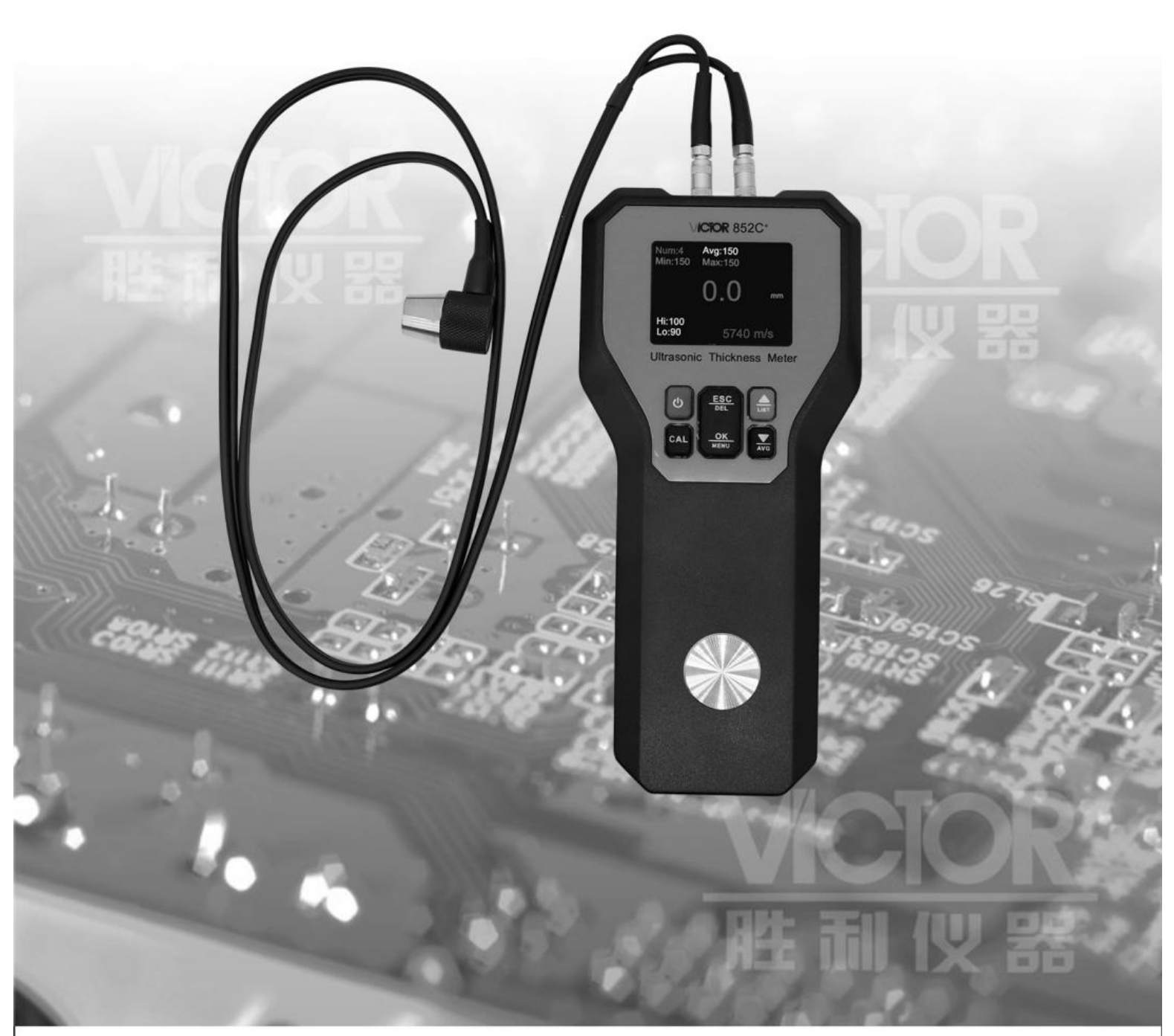

# 深圳市驿生胜利科技有限公司 SHENZHEN YISHENG VICTOR TECH CO., LTD

| -       |
|---------|
|         |
| _       |
| · · · · |
|         |
|         |
| •       |
|         |

| 二.  |  |
|-----|--|
| মান |  |
|     |  |
|     |  |

| 1 | 概述               | 1  |
|---|------------------|----|
|   | 1.1 使用范围         | 1  |
|   | 1.2 基本原理         | 1  |
|   | 1.3 基本配置及仪器各部分名称 | 1  |
|   | 1.4 性能指标         | 6  |
|   |                  |    |
| 2 | 主要功能             | 7  |
|   | 2.1 声速选择及设定功能    | 7  |
|   | 2.2 厚度测量功能       | 9  |
|   | 2.3 厚度值存储及管理功能   | 10 |
|   | 2.4 声速测量         | 10 |
|   | 2.5 系统校准功能       | 12 |
|   | 2.6 电源管理         | 13 |
|   |                  |    |
| 3 | .使用维护及注意事项       |    |
|   |                  |    |
| 4 | I. 软件使用说明        | 14 |

1 概述

#### 1.1 使用范围

金属、塑料、陶瓷、玻璃及其他任何超声波的良导体,只要有上下平行的两个表面, 就能用此仪器测量厚度。

此仪器可用在工业生产领域中对各种材料或零件作精确测量,检测他们在使用 中受腐蚀后的减薄程度。

#### 1.2 基本原理

超声波测量厚度的原理与光波测量原理相似。探头发射的超声波脉冲到被测物 体并在物体中传输,到达材料分界面时被反射回探头,通过精确测量超声波在被测 物体中传输的时间来确定被测材料的厚度。

#### 1.3 基本配置及仪器各部分名称

1.3.1 基本配置: 主机 1 台

探头标配1支(5MHZ Φ 10mm)

耦合剂1瓶(50ml)

9V 电池 1 块

- 1.3.2 主要组成部件如图 1 所示:
  - 1为超声波探头插座
  - 2液晶显示屏
  - 3 为操作键盘
  - 4 为 304 不锈钢 4mm 校准厚度块
  - 5 超声波测厚传感器

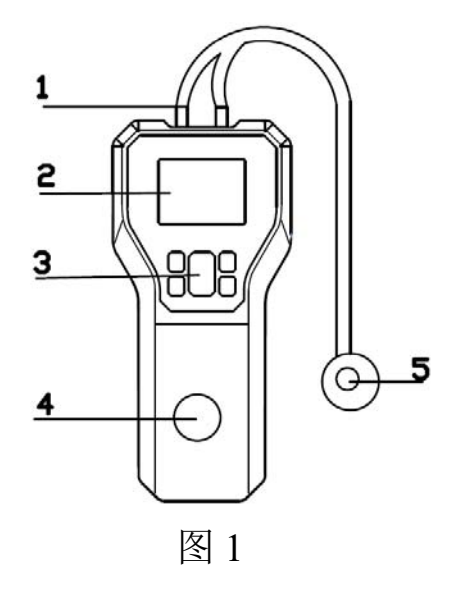

# 1.3.3 按键功能说明:

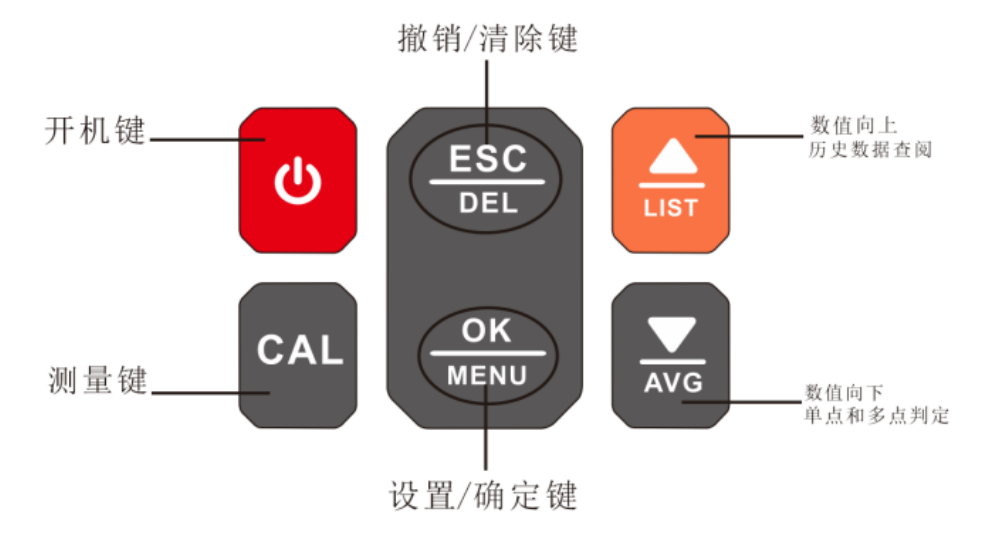

1.3.4 使用操作说明:

1.开关机:

开机:短按开机键,屏幕点亮显示;如果蜂鸣器打开,此时伴有开机提示音一声。 关机:长按开机键键,直至屏幕提示 POWER OFF, 然后松开即可;

2.测量界面说明

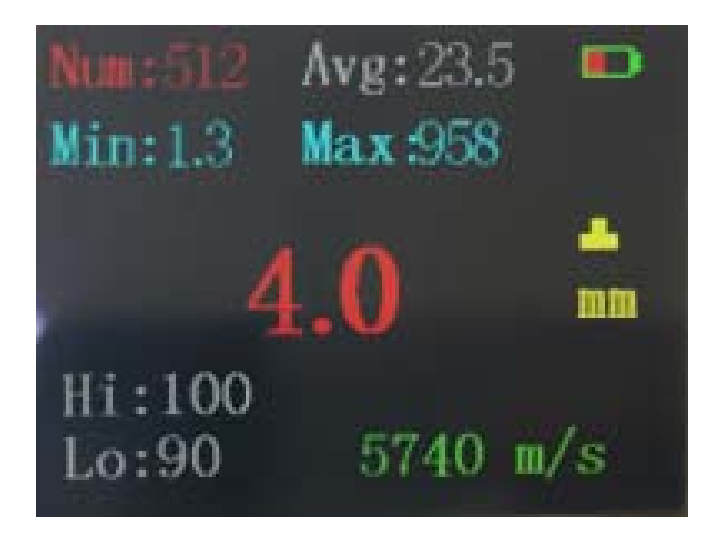

- 耦合标志
- 4.0: 当前测量值
- mm: 厚度单位

Lo: 低限值 Hi: 高限制 5740m/s: 当前声速

3. 设置菜单界面

正常测量模式下短按设置/确定键,进入菜单设置模式

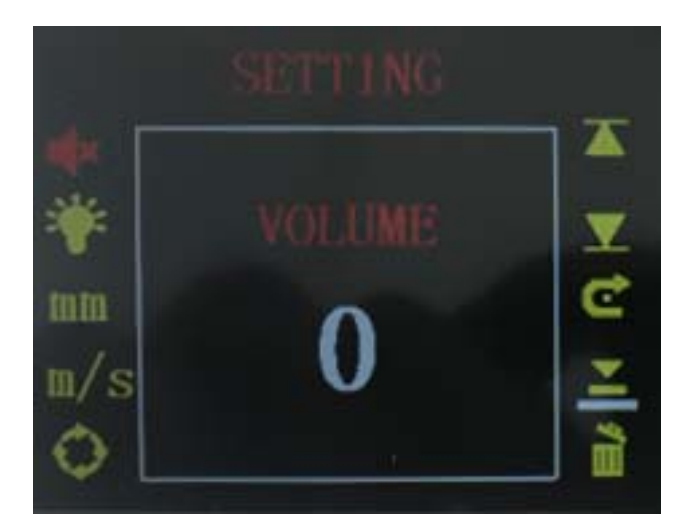

从上而下, 先左后右。

声音设置,背光设置,单位设置,声速选择和声速测量设置,连续测试设置,上限 值设置,下限值设置,恢复出厂设置,基准点校准,删除记录数据

# 提示音设置

使用数值向上/数值向下键选择提示音设置图标 ,短按设置/确定键进入提示音设置菜单,使用数值向上/数值向下键来设置提示音的开启或关闭,短按设置/确定键确定或短按撤销/清除键退出。

# 背光亮度设置

使用数值向上/数值向下键选择背光亮度设置图标 ,短按设置/确定键进入背光亮度设置菜单使用 数值向上/数值向下键来设置背光亮度,短按设置/确定键确定或短按撤销/清除键退出。

#### 单位设置

使用数值向上/数值向下键选择单位设置图标 ,短按设置/确定键进入单位设置菜 单,使用数值向上/数值向下键来设置公英制单位,短按设置/确定键确定或短按撤销/ 清除键退出。

声速选择和声速测量设置(在后面有详细介绍)

#### 连续测量模式设置

超声波测厚仪使用手册

使用数值向上/数值向下二键选择连续测量模式设置图标,短按设置/确定键进入连续测量模式设置菜单,使用数值向上/数值向下键打开或关闭连续测量模式,短按键确定或短按键退出。当打开了连续测量模式,按下测量键后仪表将一直连续测量

上限值设置 🔼

使用数值向上/数值向下键选择上限值设置图标 <u></u>,短按设置/确定键进入上限值 设置菜单

短按数值向上/数值向下则个位加减 1,长按则十位加减 1(持续按键不松开为数值快 速调节),短按设置/确定或按撤销/清除键退出。

在正常测量模式下,当测量值超出上限值时,测量数值颜色会变红。

# 下限值设置 🔽

使用数值向上/数值向下键选择下限值设置图标 🔽 ,短按设置/确定键进入下限值 设置菜单

短按数值向上/数值向下则个位加减 1,长按则十位加减 1(持续按键不松开为数值快 速调节),短按键确定或短按键退出。

在正常测量模式下,当测量值低于下限值时,测量数值颜色会变红。

当测量值介于上限值与下限值之间, 测量数值颜色为白色。

# 恢复出厂设置菜单

使用数值向上/数值向下键选择出厂设置图标 ,短按设置/确定键进入出厂设置菜单

短按设置/确定键确定还原出厂设置

短按键撤销/清除退出

#### 基准点校准(后面有详细介绍)

#### 删除记录数据

使用数值向上/数值向下键选择删除记录数据设置图标,短按设置/确定键进入删除 记录数据设置菜单

短按设置/确定键确定删除数据

短按键撤销/清除退出

注:此操作将清除仪表内存已记录的数据

4. 单点判定模式界面

长按数值向下键进入单点快速判定模式 Single point 和多点快速判定模式

Multi-points average 界面 选择 Single point 按确定键

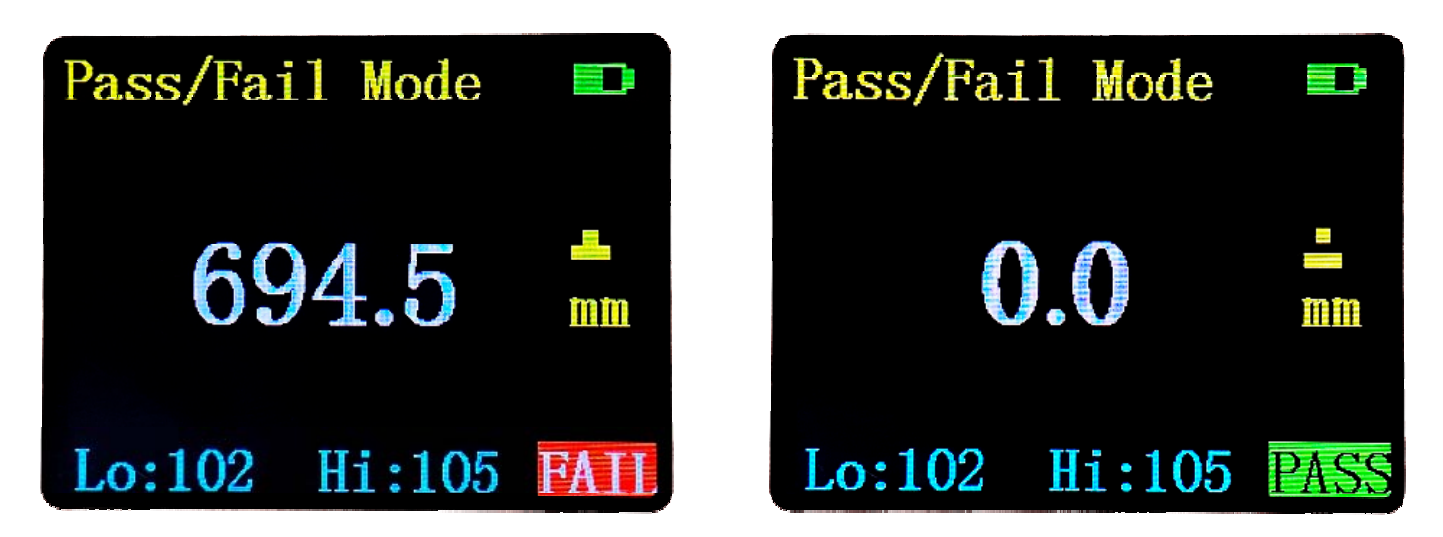

单点判定界面下,短按设置/确定键进入设置上下限值,使用数值向上/数值向下键 设置好目标厚度值下限,短按设置/确定键确认;

使用仪表测量被测物体覆层厚度

屏幕立即显示测量示值及判定结果,并提示"PASS"或"FAIL;

短按 ESC 退出单点判定模式.

5. 多点判定模式界面

选择 Multi-points average 按确定键

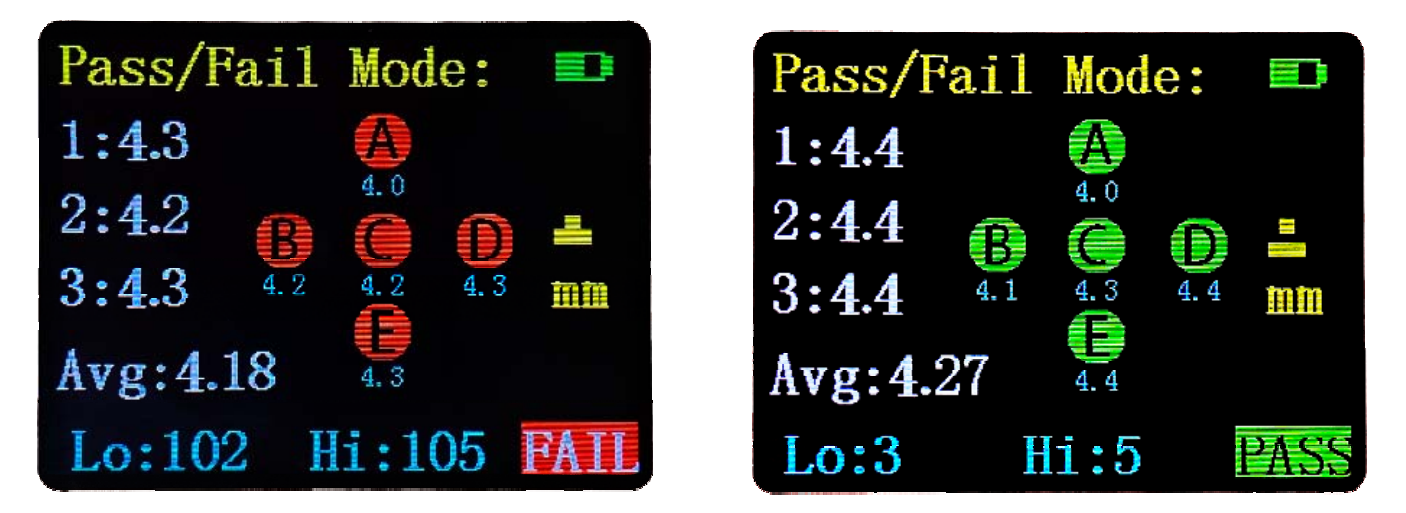

多点判定测量界面下,使用设置/确定键设置好目标厚度值,同单点;

使用仪表测量被测物体覆层厚度,在同一位置附近测量 3 次,仪表会将 3 次的均值计 入 A 点

超声波测厚仪使用手册

换一个位置测量被测物体覆层厚度,在新位置附近测量 3 次,仪表会将 3 次的均值计入 B 点

按上述方法测量 A、B、C、D、E 共 5 点;

测量完成后,屏幕立即显示 5 点平均值及判定结果,并提示 "PASS" "FAIL" 短按 ESC 键返回退出五点判定模式

6. 历史数据界面

|     | 1  | Rec   | ord | l L | .is | t    |    |
|-----|----|-------|-----|-----|-----|------|----|
| 0   | 1  | 104.4 | 7   |     | 10: | 101. | 87 |
| 1   |    | 103.7 | 7   |     | 11: | 101. | 52 |
| 2   | 1: | 102.5 | 5   |     | 12: | 101. | 69 |
| 3   | :  | 102.0 | 4   |     | 13: | 102. | 04 |
| • 4 | :  | 101.8 | 7   |     | 14: | 102. | 21 |
| 5   | i: | 101.8 | 7   |     | 15: | 101. | 69 |
|     | i: | 102.2 | 1   |     | 16: | 102. | 21 |
| 1   | 1  | 102.0 | 4   |     | 17: | 102. | 38 |
| 8   | 3: | 102.3 | 8   |     | 18: | 101. | 87 |
|     | 1  | 102.0 | 4   |     | 19: | 102. | 38 |

在正常测量界面下,长按数值向上键进入历史测量数据列表,可以显示 512 组数据。 可以通过短按上下键移动光标,常按上下键翻页显示。短按设置/确定键弹出提示 信息"Delete this?",询问是否删除该条记录。短按 OK 键确认删除或短按 ESC 键取消删除。

7.清除数据统计

如果需要清除当前统计值,长按2秒撤销/清除键松开,存储数据清零,统计值将重置为零(统计数目 Num、平均值 AvE、最小值 Mim、最大值 Max 都变为零),后续的测值将重新统计。

1.4 性能指标

测量范围:

平板测量范围: 1.2mm~300.0mm (钢)

管材测量下限: Φ20mm×3.0mm

测量误差: ±(1%H+0.1)mm, H 为被测物实际厚度

声速调节范围: 1000-9999m/s

已知厚度反侧声速:测量范围 1000-9999m/s,测试块厚度<20mm 时,声速测量精度不超过±1mm/H\*100%,测试块厚度>20mm 时,声速测量精度误差不超过 5%。 探头工作频率: 5MHz 分辨力: 0.1mm

声速调节范围: 1000-9999m/s

显示方式: 24 位数彩色液晶显示

电源:一节 9V 叠加电池(6F22)

功耗:工作电流<50mA

被测物表面温度:0℃~40℃

重量: 400 克

# 2 主要功能

2.1 声速选择及设定功能

852C+内置了几种常用材质的超声波典型速度值,在测量厚度之前,先将当前 声速选择为被测材质的实际速度值。常见材质声速详见表1。

表1

| 材料              | 声速(m/s) | 材料                  | 声速(m/s) |
|-----------------|---------|---------------------|---------|
| 铝 Aluminum      | 6420    | 硬铝 Hard Aluminum    | 6320    |
| 钢 Steel         | 5900    | 不锈钢 Stainless Steel | 5740    |
| 石英 Quartz       | 5720    | 玻璃 Glass            | 5440    |
| 铜 Copper        | 5010    | 铸铁 Cast Iron        | 4500    |
| 黄铜 Brass        | 4700    | 锌 Zinc              | 4210    |
| 锡 Tin           | 3320    | 尼龙 Nylon            | 2620    |
| 硬橡皮 Hard Rubber | 2500    | 聚乙烯 Polyethylene    | 1950    |

# 2.2.1 声速选择

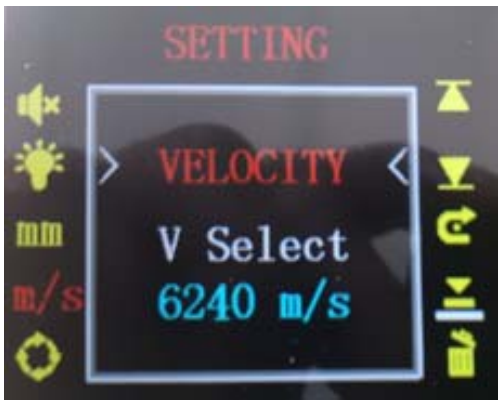

再按一次确定按键就可以看到几种常用材质的超声波典型速度值

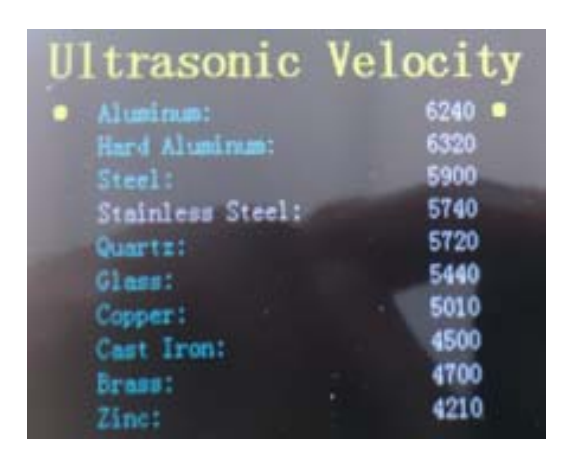

移动数值向上和数值向下键来选择合适的声速,选择好声速后按确定键

# 2.2.2 声速设定

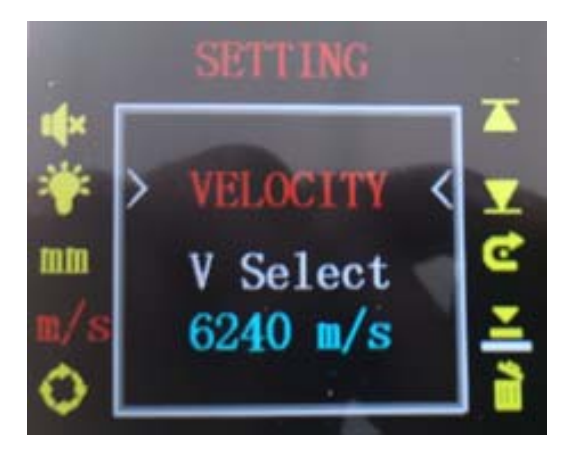

按数值向下键进入

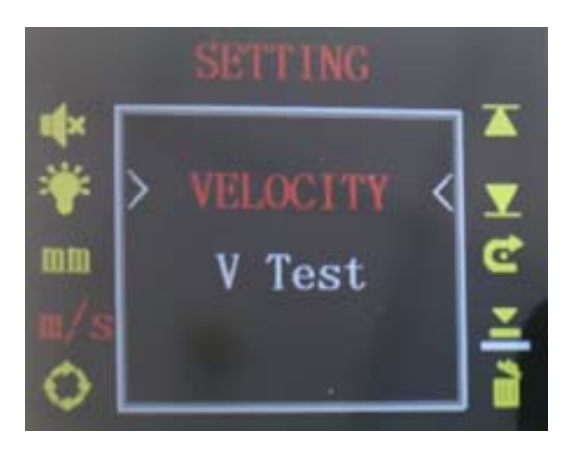

按确定键进入下面界面,

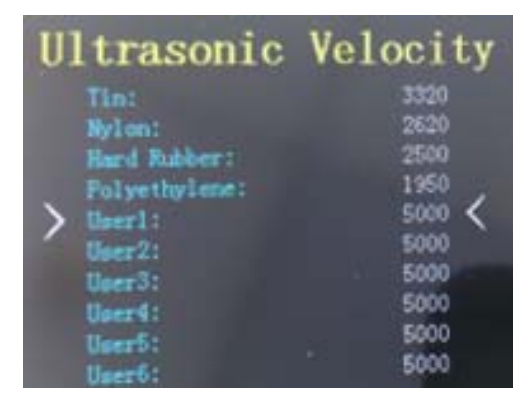

通过按键数值向上/数值向下键 两个按键选择离所要设定声速比较近的声速,按确 定键进入

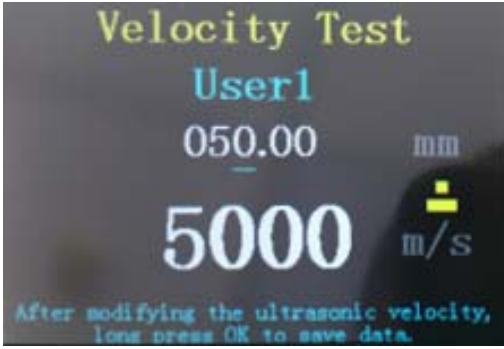

"5000m/s"就是我们设定声速的地方

通过数值向上/数值向下键来移动光标,移动到要改的位置时按确定键,此时光标 变成红色,通过数值向上/数值向下键来更改数值,改好后按确定键,光标变回蓝 色,再长按确定键回到

声速菜单界面,按退出键,回到测量界面,声速就会设置为想要设置的声速。

# 2.2 厚度测量功能

正常开机后,选择当前被测物体对应的速度值后,以表上的校准块为例,把 速度设置为 5740m/s。被测对象为 304 不锈钢,4mm 标准厚度块。则将标准厚度块 涂抹一定的耦合剂,保持超声波探头和被测物体完全紧密接触。如下图

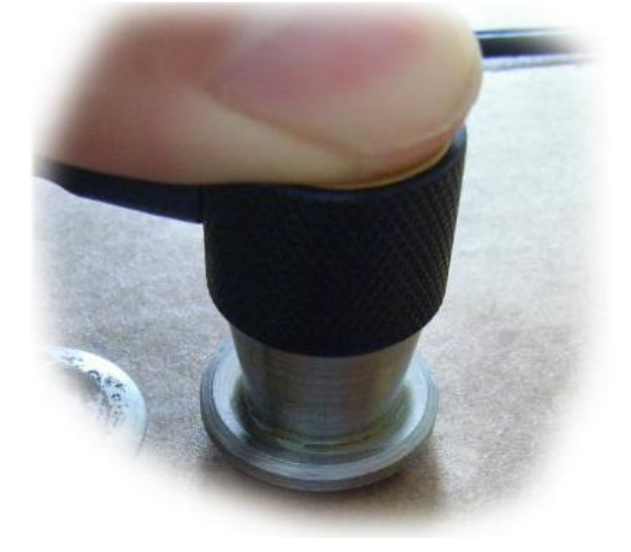

此时按下测量键,测厚仪的液晶屏立即显示当前被测对象厚度值。并有耦合标志"—"

如下图

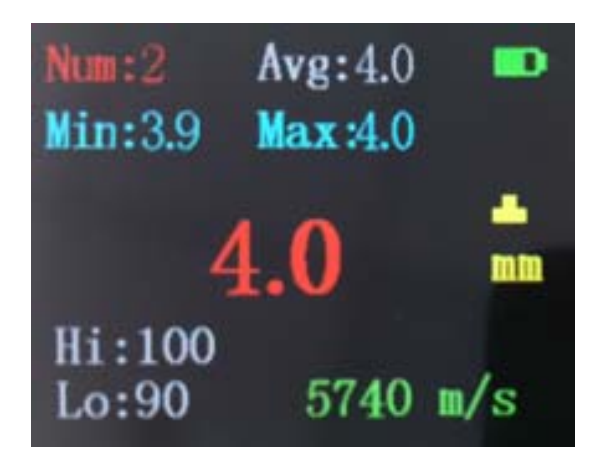

<u>(注:当两次测量同一厚度块显示厚度值出现较大的跳动、不稳定时,表明探头与被测物体没有良好耦合。此时会影响测量精度。处理方法:应保证有足够的耦合剂</u> <u>介于探头与背侧面之间,并保持探头与被测对象稳定接触,多测量几次,将最终的</u> <u>最小稳定示值记为当前测量值。耦合状态只有在按下测量键后,才开始检测,并更</u> <u>新标志。</u>)

# 2.3 厚度值存储及管理功能

在正常测量界面下,长按设置/确定键进入历史测量数据列表,可以显示 512 组数据。可以通过短按上下键移动光标,常按上下键翻页显示。短按设置/确定键弹出提示信息"Delete this?",询问是否删除该条记录。短按 OK 键确认删除或短按ESC 键取消删除。

2.4 声速测量及声速存储管理功能

2.4.1 声速测量

测厚仪同时还具有对未知传输速度材质的声速测量功能。方便对未知材质厚度块的测量。

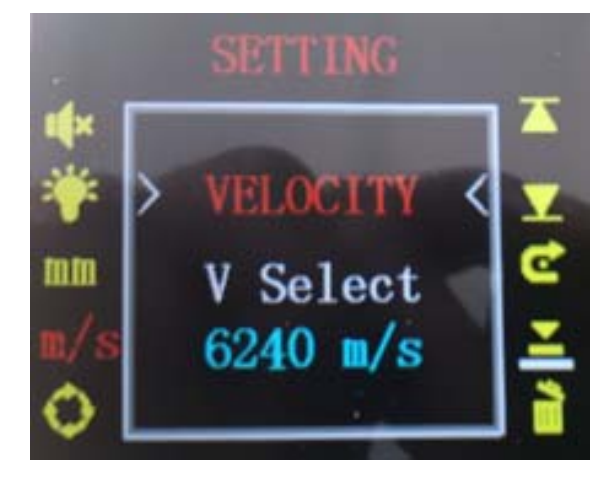

按数值向下键按键进入

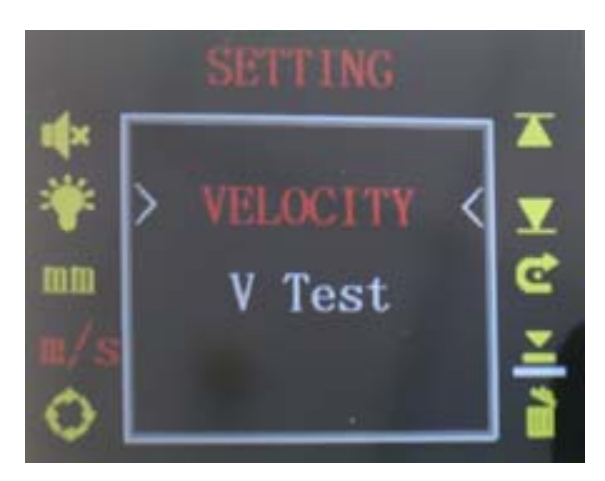

按确定键进入下面界面,

| Ultrasonic    | Velocity |
|---------------|----------|
| Tin:          | 3320     |
| Nylon:        | 2620     |
| Hard Rubber:  | 2500     |
| Folyethylene: | 1950     |
| > User1:      | 5000     |
| User2:        | 5000     |
| Uper3:        | 5000     |
| Uper4:        | 5000     |
| Uper5:        | 5000     |
| Herr6:        | 5000     |

通过按键数值向上/数值向下键两个按键选择离所要设定声速比较近的声速,按确 定键进入

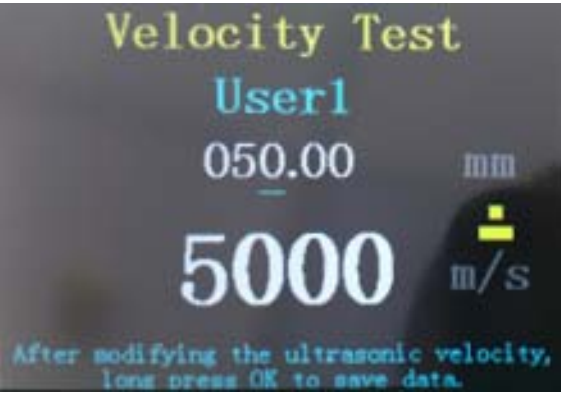

"050.00 mm"是修改被测材料厚度的地方

"5000 m/s"就是我们测得声速的地方

将材料厚度改为实际的厚度值

通过数值向上/数值向下键来移动光标,移动到要改的位置时按确定键,此时光标 变成红色

通过数值向上/数值向下键来更改数值,改好后按确定键,光标变回蓝色 在材料表面涂上耦合剂,把超声波探头按在被测材料上

按测量键进行测量,屏幕上"5000 m/s"的地方就会显示所测材料的声速值

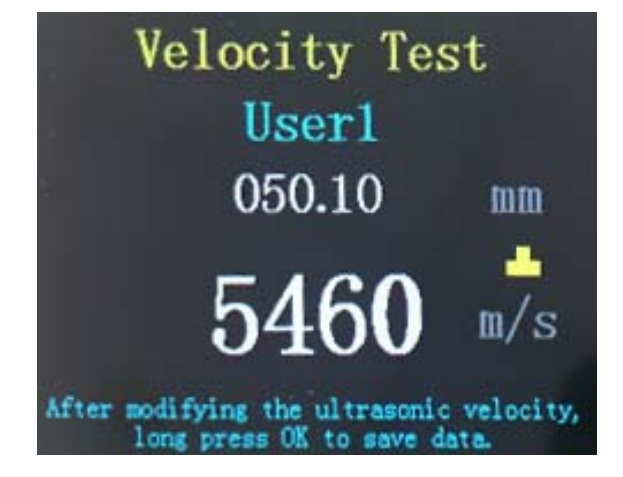

再长按确定键回到声速菜单界面,按退出键,回到测量界面,声速就会设置为所测 材料的声速。

#### 2.5 系统校准功能

超声波测厚仪是具有自动校准功能,方便用户在不同使用环境使用,消除动 态干扰,以提高测量精度。

在进入校准界面前应把声速设定为 5740m/s, 使探头与 4mm 标准厚度块完全耦合,

按测量键进行校准

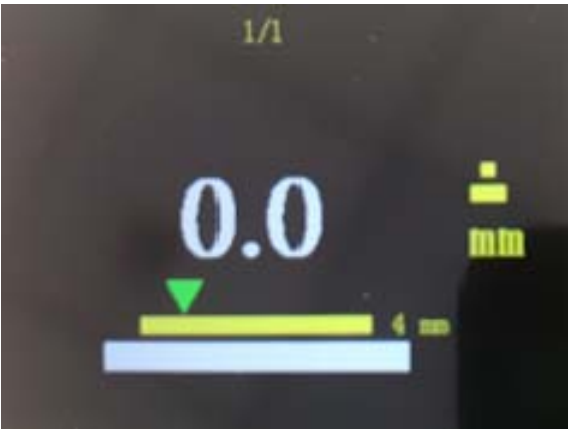

2.5.1 判断是否需要进行校准操作的依据:

将声速选择为 5740m/s 。擦去仪表附带的固定厚度校准块上的油膜后,均匀的涂抹上耦合剂,然后将超声波探头紧压在标准厚度快上,以达到两者可靠稳定耦合效果。

按照前面的测量步骤测量仪表自带的标准 4.0mm 的标准厚度块。看测量结果是否为 4.0,如多次测量得到的平均误差大于 0.1mm,即表示需要进行重新校准操作。整个过程要保证探头与标准厚度块耦合良好。

2.6 电源管理

#### 3. 使用维护及注意事项

3.1 油灰尘的附着会使探头缆线逐渐老化,使其断裂,使用后应及时清除缆线上的 污垢。

3.2 如长期不用仪表时,应将电池取出。防止电池盒的极片被锈蚀。

3.3 严格避免碰撞、潮温等。

3.4 使用完毕时,要将 4mm 的标准厚度块上面的耦合剂擦去,并涂上一定的机油,防止被锈蚀。影响校准精度。(具有防锈蚀的机油均可)当再次使用时应将油擦干 净即可。

3.5 当出现低电压提示时,应及时更换电池。以免影响测量精度。

3.6 探头表面为丙烯树脂,对粗糙表面的重划很敏感,因此在这种情况下要轻按。

3.7 被测物表面温度不应超过 60 度,否则会损坏探头。

3.8 灰尘(铁屑,碳粒等)应尽量避免进入仪表内部。

3.9 工件表面粗糙度过大,造成探头与接触面耦合效果差,反射回波低,甚至无法 接收到回波信号。对表面锈蚀,耦合效果极差的设备,可通过砂、磨、挫等方法对 表面进行处理,降低粗糙度,同时也可以将表面氧化物及油漆层去掉,露出金属光 泽,使探头与被检物通过耦合剂达到良好耦合效果。

3.10 检测面与地面不平行,声波遇到地面产生散射,探头无法接收到回波信号。

3.11 铸件、奥氏体钢因组织不均匀或晶粒粗大,超声波在来回途中产生散射,并 沿着复杂的路径传输,有可能造成回波湮没,不能正常测量。

3.12 耦合剂的选用及影响。耦合剂是用来排除探头和被测物之间的空气,使超声

#### 超声波测厚仪使用手册

波能有效地穿入工件达到检测目的。如果选择种类或使用方法不当,将造成误差或 者耦合不佳以致无法测量。根据使用情况选择合适的种类,当使用在光滑材料表面 时,可以使用低粘稠的耦合剂;当使用在粗糙的表面、垂直表面及顶表面时,应使 用粘稠度高的耦合剂。

3.13 测量工件前,应检查选取的当前速度是否正确,否则会放大测量误差。

3.14 金属表面氧化物或油漆覆盖层的影响。金属表面产生的致密氧化物或油漆防腐 层,虽与基体材料结合紧密,无明显界面,但声速在两种物质中的传播速度是不同 的,从而造成误差,且随覆盖层厚度不同,误差大小也不同。

#### 4. 软件使用说明

4.1 上位机软件上查看存储的测量数据,并且可以 Exce1、PDF 和图片的格式输出。 打开上位机软件 VICTOR 852C+,把仪表与电脑相连,点击软件左上方的"Connect", 如果"Connect"变成"DisConnect"仪表与电脑连接成功。

点击软件上方的"DownLoad"就可以把测量数据下载到软件上

♂ VICTOR 852C+ For ultrasonic thickness measurement

| DisConnect Run Screenshot PDF                                 | Import | DownLoad            |           |       |      |
|---------------------------------------------------------------|--------|---------------------|-----------|-------|------|
| Ware 0 Ameri 0                                                | List   | Histogram Diagram   |           |       |      |
| Mum. O Avg. O<br>Min: O Max: O                                | ID     | Time                | Thickness | Uni t | Mark |
|                                                               | 0      | 2021-03-02 07:41:13 | 150.29    | mm    |      |
| 100                                                           | 1      | 2021-03-02 07:41:13 | 150.29    | mm    |      |
| 100                                                           | 2      | 2021-03-02 07:41:13 | 150.29    | mm    |      |
|                                                               | 3      | 2021-03-02 07:41:13 | 150.29    | mm    |      |
| - RealTime<br>Live Data<br>- DownLoad<br>20210302_154113. dat | 4      | 2021-03-02 07:41:13 | 150.29    | mm    |      |
|                                                               | 5      | 2021-03-02 07:41:13 | 150.29    | mm    |      |
|                                                               | 6      | 2021-03-02 07:41:13 | 150.29    | mm    |      |
|                                                               | 7      | 2021-03-02 07:41:13 | 150.29    | mm    |      |
| Excel                                                         | 8      | 2021-03-02 07:41:13 | 150.29    | mm    |      |
| 20210302_154232. xls                                          | 9      | 2021-03-02 07:41:13 | 150.29    | mm    |      |
| ficture                                                       |        |                     |           |       |      |
|                                                               |        |                     |           |       |      |
| 20210302 154240. pdf                                          |        |                     |           |       |      |
|                                                               |        |                     |           |       |      |

List: 数据清单

Histogrm: 显示一定值范围内数据的个数

Diagrm: 显示每个测量点的测量数据

Excel 格式输出: 鼠标右键点击软件左边"DownLoad"目录下要 Excel 输出的文件, 选择"Export", 在"Excel"目录下就可以看到相对应的 Excel 格式 的文件。

- 图片格式输出:点击软件上方的"Screenshot",在"Picture"目录下就可以看到相 对应的图片格式的文件。
- PDF 格式输出:点击软件上方的"PDF",在"PDF"目录下就可以看到相对应的 pdf 格式的文件。
- 注: 这三种格式的输出文件名称都是以各个格式的输出时间命名的 输出文件都存在软件安装目录下的 LiveData 文件夹里。

4.2 实时数据功能

当仪表和电脑相连时, 仪表测量的数据可以直接在电脑上显示

点击软件上方的 "Run", 当 "Run" 变成 "Stop" 就可以进行测量了

按测量键进行测量,测量数据就可以直接在软件上显示了

Excel 格式输出:要先保存后转换,鼠标右键点击软件左边"RealTime"目录下"Live

Data",选择"Save"保存,在"RealTime"会出现刚保存的文件, 鼠标右击刚保存的文件名选择"Export",在"Excel"目录下就可以看到相对应的 Excel 格式的文件。

- 图片格式输出:点击软件上方的"Screenshot",在"Picture"目录下就可以看到相 对应的图片格式的文件。
- PDF 格式输出:点击软件上方的 "PDF",在 "PDF" 目录下就可以看到相对应的 pdf 格式的文件。

生产制造商:西安北成电子有限责任公司 地 址:西安市泾河工业园北区泾园七路 电 话:029-86045880